# 第7章 条件によって書式を変える(条件付き書式)

エクセルできる編(上巻)では、高度な印刷の仕方や便利な関数、また条件によって値を変える IF 関数についてお伝えしてきました。

下巻では、さらに実用的で便利な機能についてご説明します。

# 7-1 条件付き書式について

#### (1)条件付き書式とは

条件付き書式とは、文字通り条件によって書式を変える機能のことです。例えば、

- ・もし、点数が30点未満だったら点数を赤色で表示する。
- もし、性別が女性だったらセルを薄い赤色で塗りつぶし、男性だったら薄い青色で塗りつぶす。

という場合に使用します。条件によって書式を変えることができるので非常に便利な 機能です。

#### (2) 条件付き書式と | F 関数の違い

上の条件付き書式の例を見ると、「もし~だったら」という形になっています。 これは、上巻の最後に出てきた「IF関数」と同じ形のように見えます。

どちらも条件によって結果を変えるものなのですが、決定的な違いは「**|F関数は値** や数式そのものを変える」のに対し、条件付き書式は「見た目だけを変える」という ことになります。具体的に例を見てみましょう。

### ≪丨F関数≫

もし年齢が20歳以上だったら、結果欄 に成年と表示する。それ以外は未成年と 表示する

| 年齢 | 結果  |
|----|-----|
| 23 | 成年  |
| 19 | 未成年 |
| 57 | 成年  |
| 6  | 未成年 |
|    |     |

|F関数によって表示された値 年齢によって結果が変わります。

#### ≪条件付き書式≫

もし年齢が20歳以上だったら、文字を 赤色で表示する。20歳未満だったら、 青色で表示する。

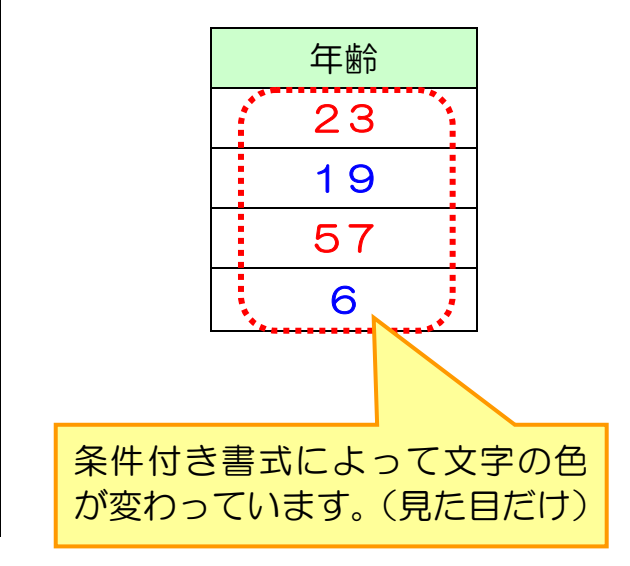

# 7-2 条件付き書式の具体的な利用方法

では、具体的に条件付き書式を利用してみましょう。

≪準備≫上巻で保存した「ボーリング大会結果」を開いておきましょう。

### (1)1つの条件で書式を変える

補正合計が250点より点数の高いセルに強調表示の設定を行いましょう。

▶ セルF4~F12を選択します。

▶ ホームリボンの [条件付き書式] をクリックします。

| x∎         | 【 ち · ぐ · ↓ · · · · · · · · · · · · · · · · |       |                         |       |             |            |             |       |            |      |
|------------|---------------------------------------------|-------|-------------------------|-------|-------------|------------|-------------|-------|------------|------|
| 771        | ()L                                         | ホーム 挿 | ■入 ページレイア!              | うト 🛔  | 数式 データ      | 夕 校閲       | 表示          |       |            | 0    |
| 1<br>      | - <b>X</b>                                  | MS P  | ゴシック<br>・・・             | 11 -  |             | = %*       |             | 準     |            |      |
| жнол:<br>т | - <b>*</b>                                  | В 1   | <u>u</u> •   🗄 •   💁 •  | ΥAΥ   | é · ≡       | = = *= *   | =   🖽 🔻   뛓 | * % * | 100 100 末日 | tr 計 |
| クリッフ       | プボード                                        | G.    | フォント                    |       | E.          | 配置         | Fa          | 数値    | G I        | 7    |
| F4         |                                             | ▼ :   | $\times \checkmark f_x$ | =IF(C | 4=" 女" ,D4+ | E4+20,D4+E | 4)          |       |            |      |
|            |                                             | Α     | В                       | С     | D           | E          | F           | G     | Н          | I    |
| 2          |                                             |       |                         |       |             |            |             |       |            |      |
| 3          |                                             | 名前    | フリガナ                    | 性別    | 108         | 208        | 補正合計        | 順位    | 評価         |      |
| 4          | 藤崎                                          | め"み   | フジサキ メグミ                | 女     | 76          | 68         | 164         | 8     |            |      |
| 5          | 坂口                                          | あや子   | サカグチ アヤコ                | 女     | 131         | 101        | 252         | 5     | 優秀!        |      |
| 6          | 大森                                          | 陽子    | オオモリ ヨウコ                | 女     | 148         | 155        | 323         | 1     | 優秀!        |      |
| 7          | 小林                                          | 博司    | コバヤシ ヒロシ                | 男     | 139         | 127        | 266         | 3     | 優秀!        |      |
| 8          | 池内                                          | 由美    | イケウチ ユミ                 | 女     | 86          | 111        | 217         | 7     |            |      |
| 9          | 植松                                          | 賢治    | ウエマツ ケンジ                | 男     | 78          | 68         | 146         | 9     |            |      |
| 10         | 寺岡                                          | 敦司    | テラオカ アツシ                | 男     | 153         | 143        | 296         | 2     | 優秀!        |      |
| 11         | 木戸                                          | 晴美    | キド ハルヨシ                 | 男     | 123         | 110        | 233         | 6     |            |      |
| 12         | 有村                                          | 瑠璃子   | アリムラ ルリコ                | 女     | 132         | 109        | 261         | 4     | 優秀!        |      |
| 13         |                                             |       |                         |       |             |            |             |       |            |      |
| 14         |                                             |       |                         |       | 参加          | ししていたい。    | 総合          | 得点    |            |      |
| 15         |                                             |       |                         |       | 男           | 女          | 男           | 女     |            |      |
| 16         |                                             |       |                         |       | 4           | 5          | 941         | 1217  |            |      |
| 17         |                                             |       |                         |       |             |            | 平均          | 得点    |            |      |
| 18         |                                             |       |                         |       |             |            | 男           | 女     |            |      |
| 19         |                                             |       |                         |       |             |            | 235.25      | 243.4 |            |      |
| 20         |                                             |       |                         |       |             |            |             |       |            |      |
| 21         |                                             |       |                         |       |             |            |             |       |            |      |

# 下にメニューが出てきます。 > [セルの強調表示ルール] → [指定の値より大きい] と進み、クリック します。

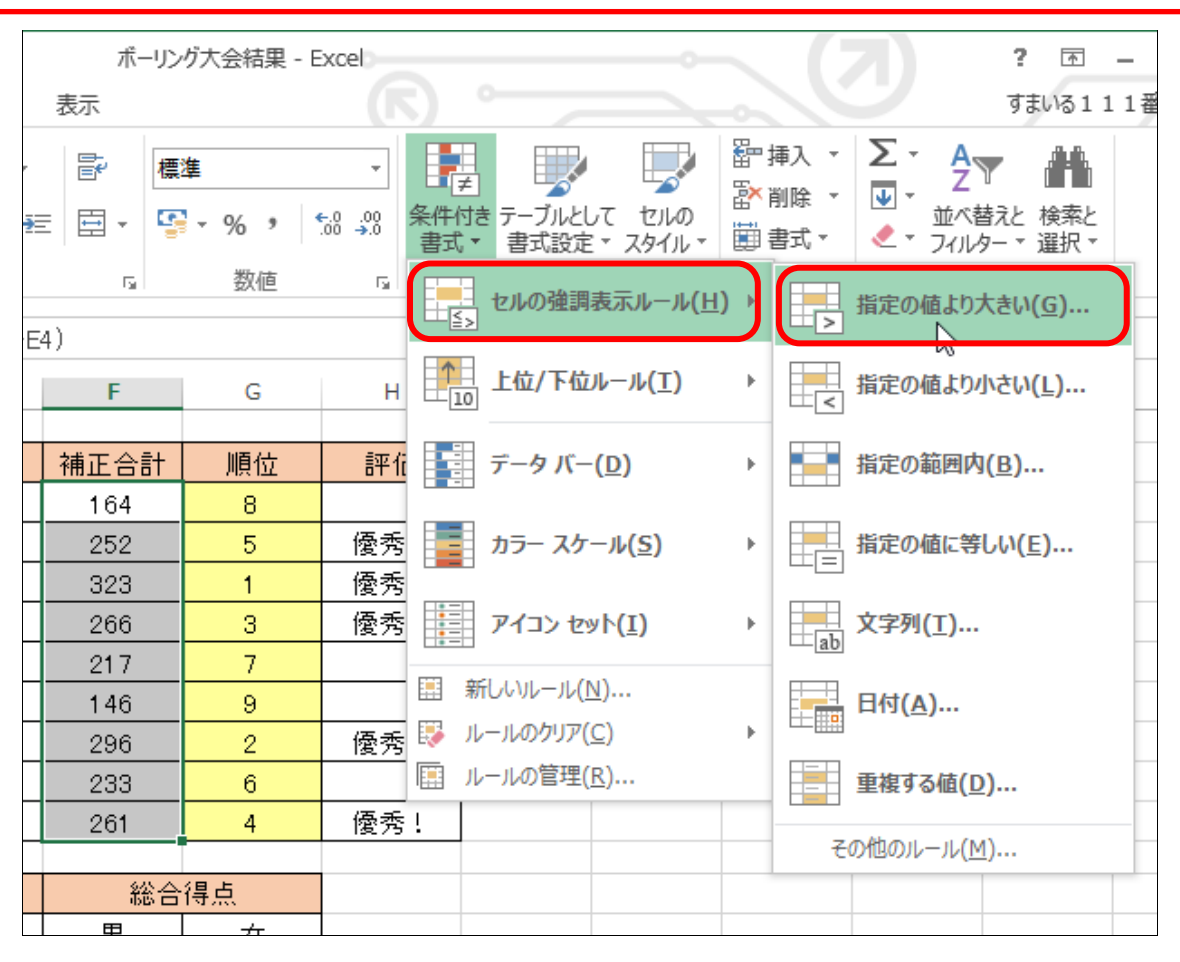

[指定の値より大きい] ダイアログボックスが表示されます。 ▶ [次の値より大きいセルを書式設定] の欄に「250」と入力します。

|                  | () ? × |                  |
|------------------|--------|------------------|
| 次の値より大きいセルを書式設定: |        |                  |
| 250              | 🔣 書式:  | 濃い赤の文字、明るい赤の背景 🗸 |
|                  |        | OK キャンセル         |

▶ 書式欄の下向き矢印 ▼ をクリックし、出てきたメニューからお好き な書式をクリックして選択します。

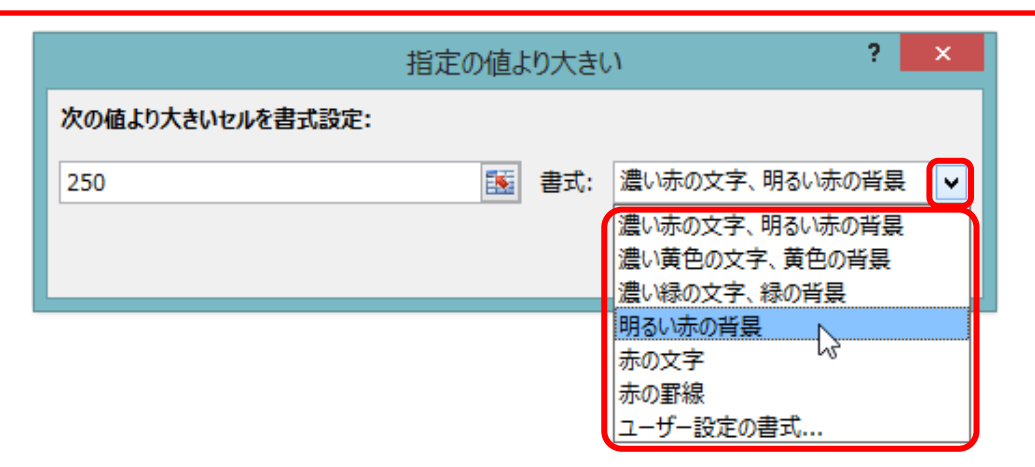

▶ 設定できたら、[OK] をクリックします。

|                  | 指定の値より大きい   | ? ×      |
|------------------|-------------|----------|
| 次の値より大きいセルを書式設定: |             |          |
| 250              | 書式: 明るい赤の背景 | <b>~</b> |
|                  | ОК          | キャンセル    |

| 補正   | 補正合計が 250 点より点数の高いセルが強調表示になりました。 |        |                             |    |      |     |      |                |  |  |
|------|----------------------------------|--------|-----------------------------|----|------|-----|------|----------------|--|--|
| 799. | ///_r                            | Fail I | ノオント                        |    | Es I |     | 能直   |                |  |  |
| M2:  | 2 🔻 :                            |        | $\times$ $\checkmark$ $f_x$ |    |      |     |      |                |  |  |
|      |                                  | А      | В                           | С  | D    | E   | F    | G              |  |  |
| 1    |                                  | 3      | 供会主命                        | 崔汉 | ボーリン | グ大会 | 、结果  |                |  |  |
| 2    |                                  |        |                             |    |      |     |      |                |  |  |
| 3    |                                  | 名前     | フリガナ                        | 性別 | 108  | 208 | 補正合計 | 順位             |  |  |
| 4    | 藤崎                               | めべみ    | フジサキ メグミ                    | 女  | 76   | 68  | 164  | 8              |  |  |
| 5    | 坂口                               | あや子    | サカグチ アヤコ                    | 女  | 131  | 101 | 252  | 5              |  |  |
| 6    | 大森                               | 陽子     | オオモリ ヨウコ                    | 女  | 148  | 155 | 323  | 1              |  |  |
| 7    | 小林                               | 博司     | コバヤシ ヒロシ                    | 男  | 139  | 127 | 266  | 3              |  |  |
| 8    | 池内                               | 由美     | イケウチ ユミ                     | 女  | 86   | 111 | 217  | 7              |  |  |
| 9    | 植松                               | 賢治     | ウエマツ ケンジ                    | 男  | 78   | 68  | 146  | 9              |  |  |
| 10   | 寺岡                               | 敦司     | テラオカ アツシ                    | 男  | 153  | 143 | 296  | 2              |  |  |
| 11   | 木戸                               | 晴美     | キド ハルヨシ                     | 男  | 123  | 110 | 233  | 6              |  |  |
| 12   | 有村                               | 瑠璃子    | アリムラ ルリコ                    | 女  | 132  | 109 | 261  | 4              |  |  |
| 13   |                                  |        |                             |    |      |     |      |                |  |  |
| 14   |                                  |        |                             |    | 参加   | 人数  | 総合   | 得点             |  |  |
| 45   |                                  |        |                             |    | ₿    |     | ₽    | <del>/</del> 1 |  |  |

### (2) 好きな書式に設定する(ユーザー設定の書式)

先程は、決められた書式の中から強調表示を選択しましたが、自分の好きな書式を設定してみましょう。 今回は [フォントの色:青、太字、セルの塗りつぶし:黄] に設定します。 > セルF4~F12を選択します。

▶ [条件付き書式] → [セルの強調表示ルール] → [指定の値より大きい] と進み、[指定の値より大きい] ダイアログボックスを表示しましょう

|                                                                                                    | ボーリング大会            | 結果 - Excel  |                            |          | ? 🖻                                                                                                    |
|----------------------------------------------------------------------------------------------------|--------------------|-------------|----------------------------|----------|----------------------------------------------------------------------------------------------------|
| 一 成 一 成                                                                                                    |                    |             |                            |          | すまいる 1                                                                                                    |
| <ul><li>&gt;&gt; -</li><li>-</li><li>-<td>標準<br/>- <b>い</b> ?</td><td>▼<br/>0.00 ↔</td><td>条件内も<br/>ま式 * 電式設定 * スタイル *</td><td></td><td>挿入 ▼<br/>削除 ▼<br/>書式 ▼<br/><sup>★</sup><br/><sup>★</sup><br/><sup>★</sup><br/><sup>★</sup><br/><sup>★</sup><br/><sup>★</sup><br/><sup>★</sup><br/><sup>★</sup></td></li></ul> | 標準<br>- <b>い</b> ? | ▼<br>0.00 ↔ | 条件内も<br>ま式 * 電式設定 * スタイル * |          | 挿入 ▼<br>削除 ▼<br>書式 ▼<br><sup>★</sup><br><sup>★</sup><br><sup>★</sup><br><sup>★</sup><br><sup>★</sup><br><sup>★</sup><br><sup>★</sup><br><sup>★</sup> |
| 2置<br>1.D4+E4)                                                                                                    | 「」 数値              |             | ● セルの強調表示ルール(●             | <u>)</u> | 指定の値より大きい( <u>G</u> )                                                                                                    |
| E                                                                                                    | F                  | G           | ▲<br>10<br>上位/下位ルール(工)     | ×        |                                                                                                    |
| グ大会                                                                                                    | 结果                 |             | データバー( <u>D</u> )          | ŀ        | 指定の範囲内( <u>B</u> )                                                                                                    |
| 20目                                                                                                    | 補正合計               | 順位          | <u>カラー スケール(S)</u>         | ×        | 指定の値に等しい(E)                                                                                                    |
| 68                                                                                                    | 164                | 8           |                            |          |                                                                                                    |
| 101                                                                                                    | 252                | 5           | アイコン セット( <u>I</u> )       | •        | ★ 文字列( <u>T</u> )                                                                                                    |
| 155                                                                                                    | 323                | 1           |                            |          |                                                                                                    |
| 127                                                                                                    | 266                | 3           |                            |          | 日付(A)                                                                                                    |
| 111                                                                                                    | 217                | 7           |                            | F        |                                                                                                    |
| 68                                                                                                    | 146                | 9           |                            | _        | ■ 里視する値( <u>D</u> )…                                                                                                    |
| 143                                                                                                    | 296                | 2           | 優秀!                        |          | その他のルール( <u>M</u> )                                                                                                    |
| 110                                                                                                    | 233                | 6           |                            |          |                                                                                                    |
| 4.00                                                                                                    | 0.04               | 4           |                            |          |                                                                                                    |

▶ 再度、[次の値より大きいセルを書式設定]欄に「250」と入力します。
 ▶ [書式] 欄から [ユーザー設定の書式] をクリックして選択します。

| 指定の値より大きい        |          |     |                                                |  |  |  |
|------------------|----------|-----|------------------------------------------------|--|--|--|
| 次の値より大きいセルを書式設定: |          |     |                                                |  |  |  |
| 250              | <b>1</b> | 書式: | 濃い赤の文字、明るい赤の背景 🗸                               |  |  |  |
|                  |          |     | 濃い赤の文字、明るい赤の背景<br>濃い黄色の文字、黄色の背景<br>濃い縁の文字、緑の背景 |  |  |  |
|                  |          |     | 明るい赤の背景<br>赤の文字<br>赤の野線                        |  |  |  |
|                  |          | ſ   | ユーザー設定の書式                                      |  |  |  |

[セルの書式設定] ダイアログボックスが出てきます。

- ▶ [フォント] タブをクリックします。
- ▶ [スタイル:太字] に設定します。
- ▶ [色:青] に設定します。

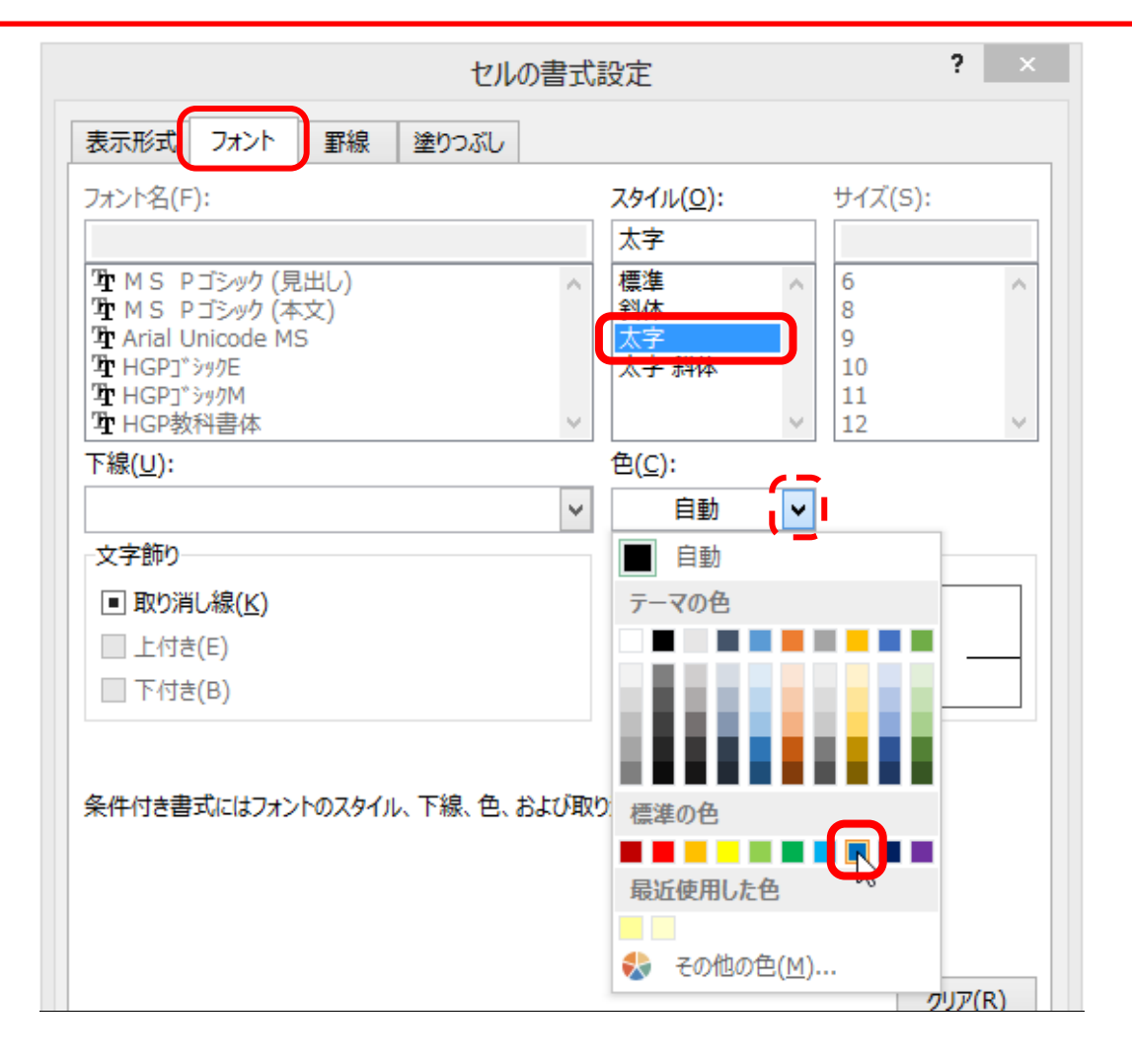

|                                       | セルの書式設定           |            | ? × |
|---------------------------------------|-------------------|------------|-----|
| 表示形式 フォント 罫線 塗                        | 0つぶし              |            |     |
| フォント名(F):                             | スタイル( <u>0</u> ): | サイズ(S):    |     |
|                                       | 太字                |            |     |
| 生 MS Pゴシック(見出し)                       | ~ 標準              | ^ 6        | ~   |
| 車 M S Pコシック(本文)<br>車 Arial Unicode MS | 科体                | 9          |     |
| HGP] <sup>*</sup> by/E                | 太字 斜体             | 10         |     |
| THGP」 シックM<br>THGP教科書体                | ~                 | × 11<br>12 | ~   |
| 下線( <u>U</u> ):                       | 色( <u>C</u> ):    |            |     |
|                                       | ¥                 | <b>~</b>   |     |
| 文字飾り                                  |                   |            |     |

▶ 背景色 [黄] をクリックして選択します。 ▶ [OK] をクリックします。 ? × セルの書式設定 罫線 塗りつぶし 表示形式 フォント 背景色(<u>C</u>): パターンの色(A): ¥ 色なし 自動 パターンの種類(P): ¥ 塗りつぶし効果(<u>I</u>)... その他の色(M)... ーサンプルー クリア(<u>R</u>) ΟК キャンセル

「指定の値より大きい」ダイアログボックスに戻ります。 ▶ [OK] をクリックします。 <u>
指定の値より大きい</u>
? × <u>
次の値より大きいセルを書式設定:</u> 250 ■式: <u>
ローザー設定の書式...</u> <u>
OK</u>
<u>
キャンセル</u> 補正合計が250点より点数の高いセルが「フォントの色:青、太字、塗りつぶし:黄」の書式設定になりました。

| K1 8 | 3               | •   | 3 | X V  | $f_{x}$ |    |       |     |      |    |     |
|------|-----------------|-----|---|------|---------|----|-------|-----|------|----|-----|
|      |                 | А   |   | В    | 1       | С  | D     | E   | F    | G  | Н   |
| 1    | そ供会主催 ボールング大会結果 |     |   |      |         |    |       |     |      |    |     |
| 2    |                 |     | • |      |         | ~  | • • • |     |      |    |     |
| 3    |                 | 名前  |   | フリナ  | リナ      | 性別 | 1回目   | 2回目 | 補正合計 | 順位 | 評価  |
| 4    | 藤崎              | めぐみ |   | フジサキ | メグミ     | 女  | 76    | 68  | 164  | 8  |     |
| 5    | 坂□              | あや子 |   | サカグチ | アヤコ     | 女  | 131   | 101 | 252  | 5  | 優秀! |
| 6    | 大森              | 陽子  |   | オオモリ | ヨウコ     | 女  | 148   | 155 | 323  | 1  | 優秀! |
| 7    | 小林              | 博司  |   | コバヤシ | ヒロシ     | 男  | 139   | 127 | 266  | 3  | 優秀! |
| 8    | 池内              | 由美  |   | イケウチ | ユミ      | 女  | 86    | 111 | 217  | 7  |     |
| 9    | 植松              | 賢治  |   | ウエマツ | ケンジ     | 男  | 78    | 68  | 146  | 9  |     |
| 10   | 寺岡              | 敦司  |   | テラオカ | アツシ     | 男  | 153   | 143 | 296  | 2  | 優秀! |
| 11   | 木戸              | 晴美  |   | キドフリ | レヨシ     | 男  | 123   | 110 | 233  | 6  |     |
| 12   | 有村              | 瑠璃子 |   | アリムラ | ルリコ     | 女  | 132   | 109 | 261  | 4  | 優秀! |
| 13   |                 |     |   |      |         |    |       |     |      |    |     |
|      |                 |     |   |      |         |    | 参加    | 人数  |      | 得占 |     |

≪ご参考≫条件付き書式のクリア 一度設定した条件付き書式をクリアするときは、以下の手順で行います。 クリアしたい条件付き書式が設定されているセルを選択します。 ② [条件付き書式] → [ルールのクリア] と進み、 [選択したセルからルールをクリア]をクリックして選択します。 ※シート全体の条件付き書式をクリアしたい場合は、「シート全体から ルールをクリア]を選択します。 Σ· A Z 鄙挿入▼ ŧ 票準 -診削除 ▼ Ψ -条件付き テーブルとして セルの 並べ替えと 検索と -00.00 →00 • • • < → フィルター ▼ 選択 ▼</p> | 翻 書式 ▼ 書式▼ 書式設定▼ スタイル▼ 編集 数値 5 セル セルの強調表示ルール(日) ▶ ▲ 上位/下位ルール(工) ⊧ F G J К L М 吉果 データバー(<u>D</u>) ⊧ 正合計 順位 📑 カラー スケール(<u>S</u>) ⊧ 164 8 דר איש (<u>I</u>) 252 5 Þ 323 1 新しいルール(N)… 266 3 □ ルールのクリア(C)●
□ 単択したセルからルールをクリア(S) 7 217 シート全体からルシルをクリア(E) □ ルールの管理(R)... 146 9 このテーブルからルールをクリア(T) 優秀! 296 2 このピボットテーブルからルールをクリア(P) 233 6

## (3) 2つ以上の条件で書式を変える

次に、性別欄が[女]であれば[赤系の塗りつぶし]、[男]であれば [青系の塗りつぶし]のように、2つ以上の条件を設定します。

- ▶ 性別のセル(C4~C12)を選択します。
- > メニューの [条件付き書式] → [セルの強調表示ルール] → [指定の値 に等しい] と進み、クリックします。

|            |               |                   |                | ボーリング大会           | 結果 - Excel | °                                                                            |                | ? 0                                                    |
|------------|---------------|-------------------|----------------|-------------------|------------|------------------------------------------------------------------------------|----------------|--------------------------------------------------------|
| -          | 数式            | データ 枝             | 交閲 表示          |                   |            |                                                                              |                | すまいる                                                   |
| 1 -<br>A - | A A           |                   | ≫ - ₽<br>€ € ⊡ | 標準<br>            | ▼          | 条件1ま テーブルとして セルの                                                             | 翻挿入 ▼<br>酔削除 ▼ | <ul> <li>∑ → A<br/>Z → 計<br/>並べ替えと 検索と     </li> </ul> |
|            | 1             | - Ē               | 置              | G 数值              | [ 5        | 書式 *・書式設定 * スタイル *                                                           |                |                                                        |
| ~          | С             | D                 | E              | F                 | G          | ▲ 上位/下位ルール(工)                                                                |                | 指定の値より小さい( <u>L</u> )                                  |
| 偗          | 【才            | ベーリン              | グ大会            | 结果                |            | データ バー( <u>D</u> )                                                           | •              | 指定の範囲内( <u>B</u> )                                     |
| 1          | 生別            | 10目               | 208            | 補正合計              | 順位         | カラー スケール( <u>S</u> )                                                         |                | 指定の値に等しい( <u>E</u> )                                   |
|            | 女<br>女        | 76<br>131         | 68<br>101      | 164<br><b>252</b> | 8<br>5     | דל עבא ( <u>I</u> )                                                          | )              | 文字列( <u>T</u> )                                        |
| _          | <u>女</u><br>里 | 148<br>139        | 155<br>127     | 323<br>266        | 1          | <br>罰 新しいレール( <u>N</u> )                                                     |                | 日付( <u>A</u> )                                         |
|            | 女             | 86                | 111            | 217               | 7          | <ul> <li>ジャールのクリア(C)</li> <li>・・・・・・・・・・・・・・・・・・・・・・・・・・・・・・・・・・・・</li></ul> |                | 重複する値(D)                                               |
| 1-         | <u>男</u><br>男 | 78<br>153         | 68<br>143      | 146<br>296        | 9          | 優秀!                                                                          |                |                                                        |
|            | 男             | 123               | 110            | 233               | 6          |                                                                              |                |                                                        |
|            | 女             | 132               | 109            | 261               | 4          | 優秀!                                                                          |                |                                                        |
|            |               | <mark>/</mark> 参加 | 人数             | 総合                | 得占         |                                                                              |                |                                                        |

- ▶ [次の値に等しいセルを書式設定] 欄に [女] と入力します。
- ▶ [書式]は[ユーザー設定の書式]から赤系のお好きな塗りつぶしを 設定します
- ▶ [OK] をクリックします。

|                 | 指定の値に等しい         | ? ×   |
|-----------------|------------------|-------|
| 次の値に等しいセルを書式設定: |                  |       |
| (女              | ■ 書式: ユーザー設定の書式. |       |
|                 | ок               | キャンセル |

### 性別が女性のセルが赤系の色で塗りつぶしされました。 次は男性の条件付き書式を設定します。

▶ [条件付き書式] → [セルの強調表示ルール] → [指定の値に等しい] と進み、再度 [指定の値に等しい] ダイアログボックスを表示します。

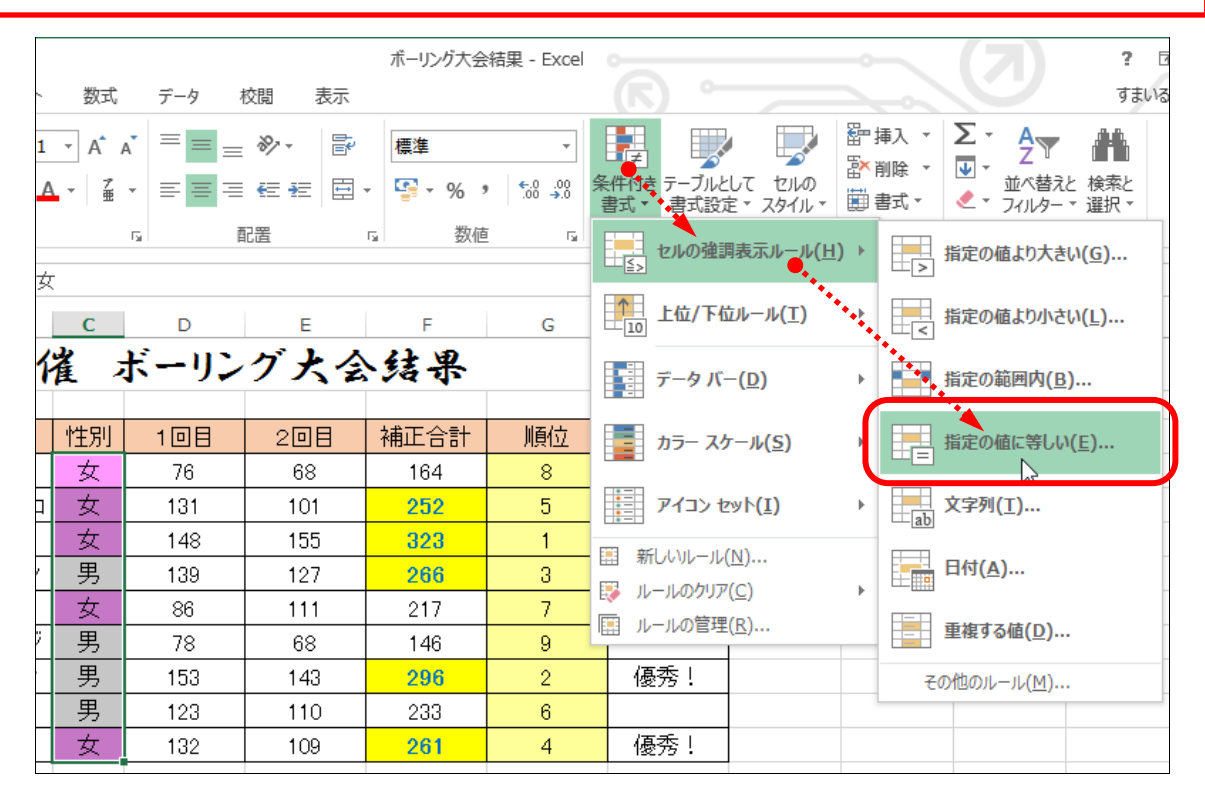

先程行った、女性のときと同じように設定を行います。
▶ [次の値に等しいセルを書式設定] 欄に [男] と入力します。
▶ [書式] は [ユーザー設定の書式] から青系のお好きな塗りつぶしを 設定します
▶ [OK] をクリックします。

|                 | ? ×             |       |
|-----------------|-----------------|-------|
| 次の値に等しいセルを書式設定: |                 |       |
| 男               | ■ 書式: ユーザー設定の書式 |       |
|                 | ОК              | キャンセル |